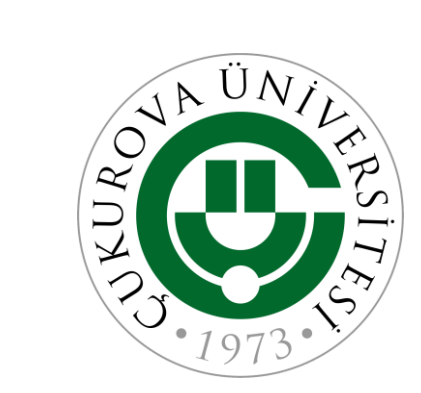

## Uzaktan Öğretim Sistemleri

MICROSOFT TEAMS VE CU-LMS

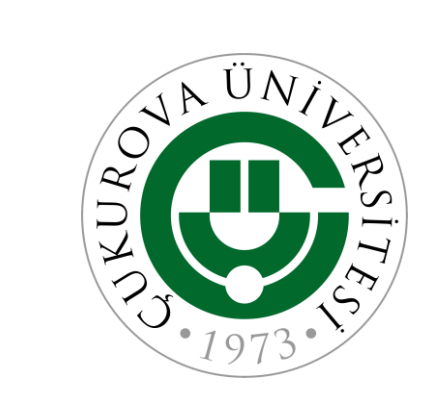

## Uzaktan Öğretim Sistemleri

MICROSOFT TEAMS

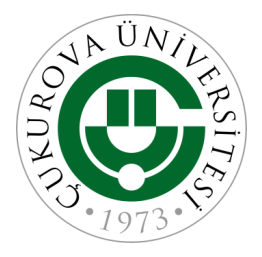

- •Microsoft TEAMS uygulaması online olarak işlenen dersleri takip edebileceğiniz bir platformdur. Bu platformdan derslerinizi (ekiplerinizi), takvim kısmından oluşturulan toplantıları, ödevler bölümünden size atanmış ödevleri, aramaları, dosyaları görebilirsiniz.
- •Uygulamayı bilgisayarınıza, cep telefonunuza, tabletinize indirerek kullanabilirsiniz veya tarayıcınızdan online olarak da kullanabilirsiniz. Uygulamayı indirmeniz durumunda bildirimleri eş zamanlı olarak alabilirsiniz. Başlayan dersler, atanan ödevler sizlere bildirim gelir.
- •Önemli not: TEAMS uygulamasını kullanmak için bilgisayarınızın güncellemelerinin yapılmış olmasına ve TEAMS uygulamasının güncel olmasına dikkat ediniz. (Genel olarak bilgisayarı güncel olmayan kullanıcıların saat dilimleri hatalı olduğu için oturum açamama sorunu yaşamaktadırlar. Bu durumu yaşamamak için saat dilimi ayarının +3:00 İstanbul olduğundan emin olunuz.)

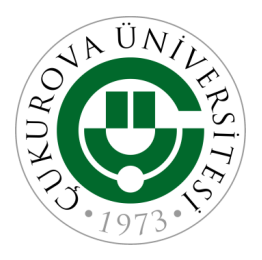

#### •Microsoft TEAMS uygulamasını indirmek için aşağıdaki linki tıklayınız.

- <u>https://www.microsoft.com/tr-tr/microsoft-teams/download-app</u>
- •Microsoft TEAMS uygulamasını bilgisayarınıza indirmek için «Masaüstü cihazlar için indirin» butonuna basınız. Ekrandaki adımları takip ederek kurulumu geçekleştirebilirsiniz.

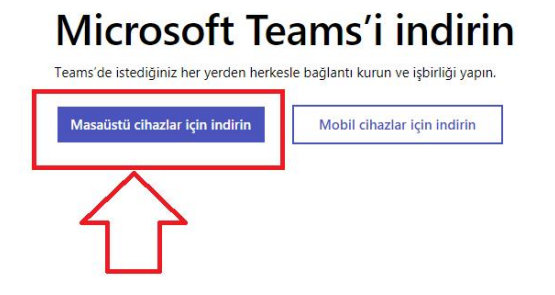

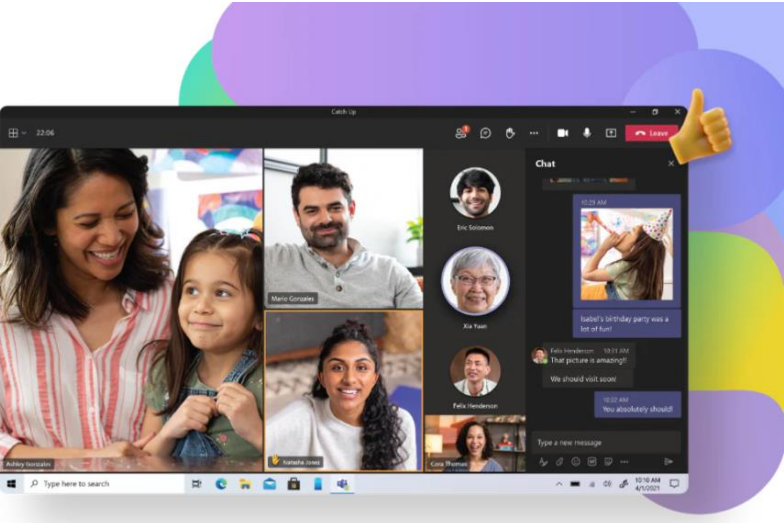

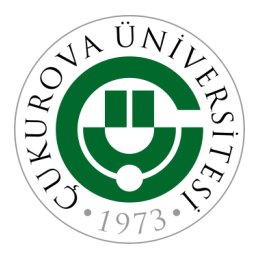

 Mobil cihazınıza indirmek için bir önceki sayfadaki linki kullanabilir veya mobil cihazınının uygulama mağazasından (App Store, Google Play Store, Galaxy Store vb.) indirebilirsiniz.

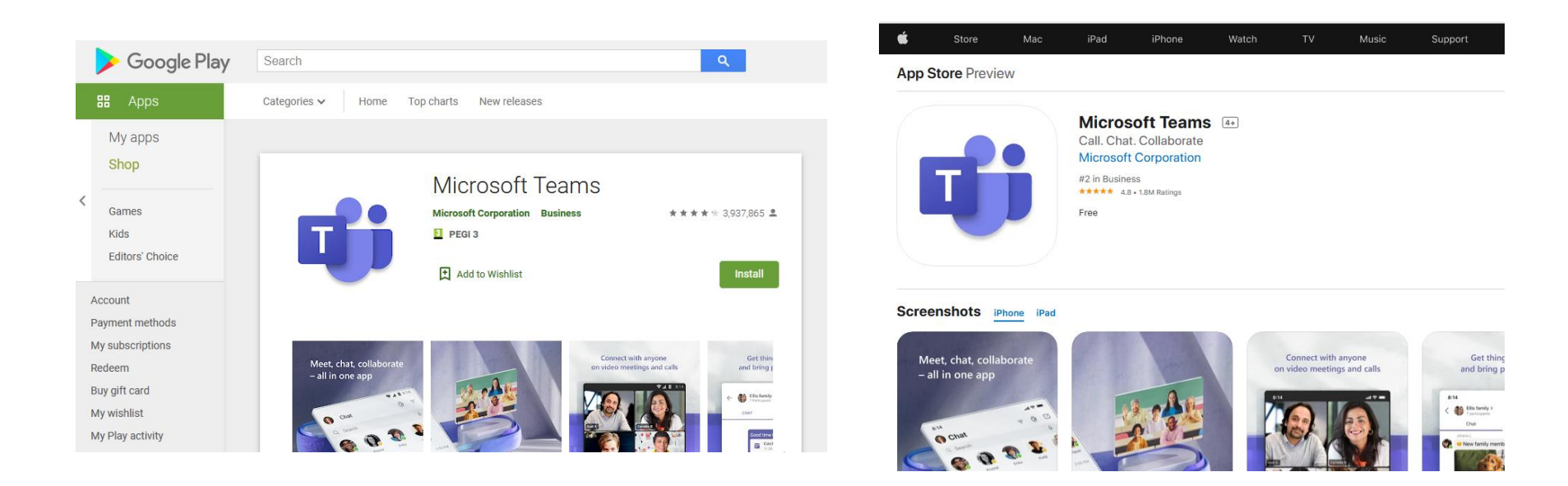

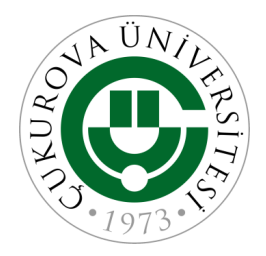

•TEAMS programını indirkten sonra ilk çalıştırdığınızda oturum açma ekranı karşınıza gelir. Bu ekranda «E-posta, telefon veya Skype» yazan kısma Enstitü Otomasyonunda yazan kullanıcı adı ve şifre ile giriş yapılması gerekmektedir. TEAMS kullanıcı adı ve şifrenizi bilmiyorsanız https://otomasyon.cu.edu.tr/sosy al/ogrenci/ adresinden Enstitü Otomasyonuna girebilirsiniz.

## •Örnek: 2021999999@ogr.cu.edu.tr

•Xx123456

•Not: İlk girişte sistem şifrenizi değiştirmenizi isteyecektir.

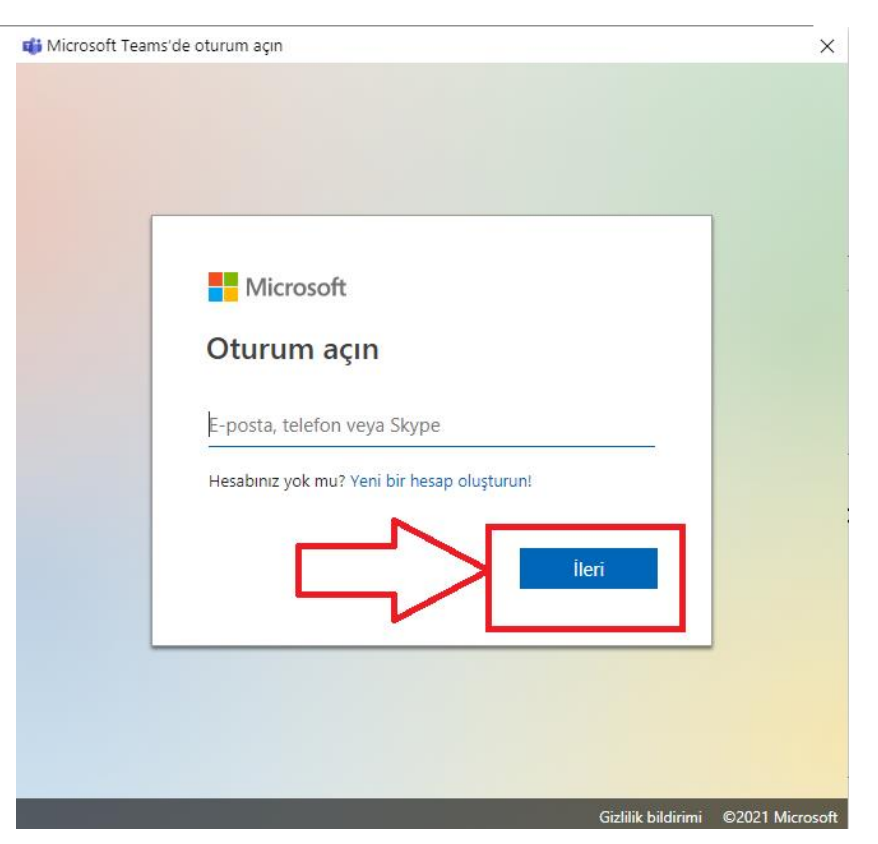

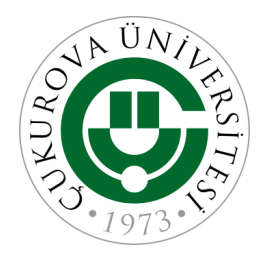

## •ÖNEMLİ HATIRLATMA

- •Kullanıcı adınızı doğru yazmadıysanız kod gönder sayfası ile karşılaşırsınız(1).
- Eğer bu sayfa ile karşılaşıyorsanız kullanıcı adınızı doğru yazdığınızdan emin olun. En çok görülen hatalardan biri öğrencilerin «ogr.cu.edu.tr» yerine «org.cu.edu.tr» yazarak giriş yapmaya çalışmalarıdır.
- Şifrenizi unutmuş ve hatırlamıyorsanız Enstitü Otomasyonu üzerinden sıfırlamanız gerekmektedir. 2. Resimde gösterilen düğme ile sıfırlama işlemi yapılamaz ve bir hata mesajı alırsınız.

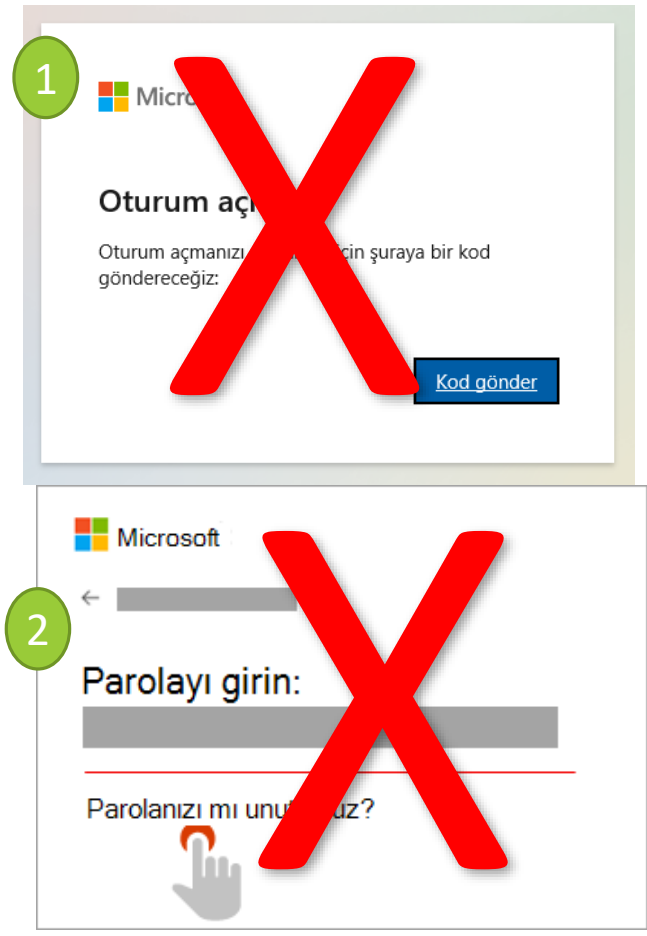

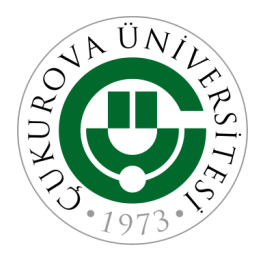

- Microsoft Teams ekranında;
- «Etkinlik» kısmından bildirimlerinizi takip edebilirsiniz.
- «Sohbet» kısmından öğretim elemanlarınız ile iletişim kurabilirsiniz.
- •«Ekipler» kısmından kayıtlı dersleriniz için oluşmuş ekiplerinizi görebilirsiniz.
- «Ödevler» bölümünden size atanmış ödevleri ve sınavlarınızı görebilirsiniz.
- «Takvim» bölümünden derslerinizi ve tanımlanmış etkinlikleri görebilirsiniz.
- •«Aramalar» kısmından gelen ve giden aramaları görebilirsiniz.
- •«Dosyalar» kısmından yüklenen dosyaları görebilirsiniz.

Detaylı bilgi için lütfen inceleyiniz:

https://sosyalbilimler.cu.edu.tr/storage/Belgeler/oryantasyon/teams.pdf

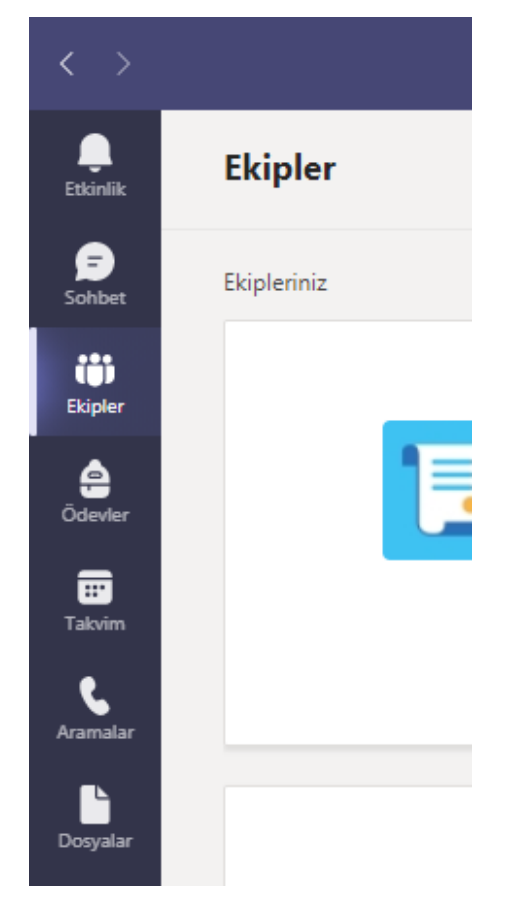

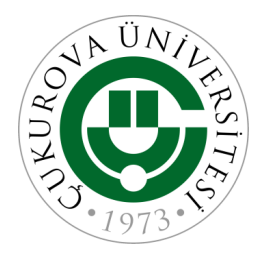

## •ÖNEMLİ HATIRLATMA

- Ders kaydı yaptığınız tüm dersler otomatik olarak Microsoft TEAMS üzerinde tanımlanmıştır.
- Bu ekipleri sizlerin görebilmesi için dersi veren öğretim elemanı tarafından aktifleştirilmesi gerekmektedir.
- Bu sebepten Uzaktan öğretim yöntemi ile verilmeyen derslerin görülmemesi normaldır.

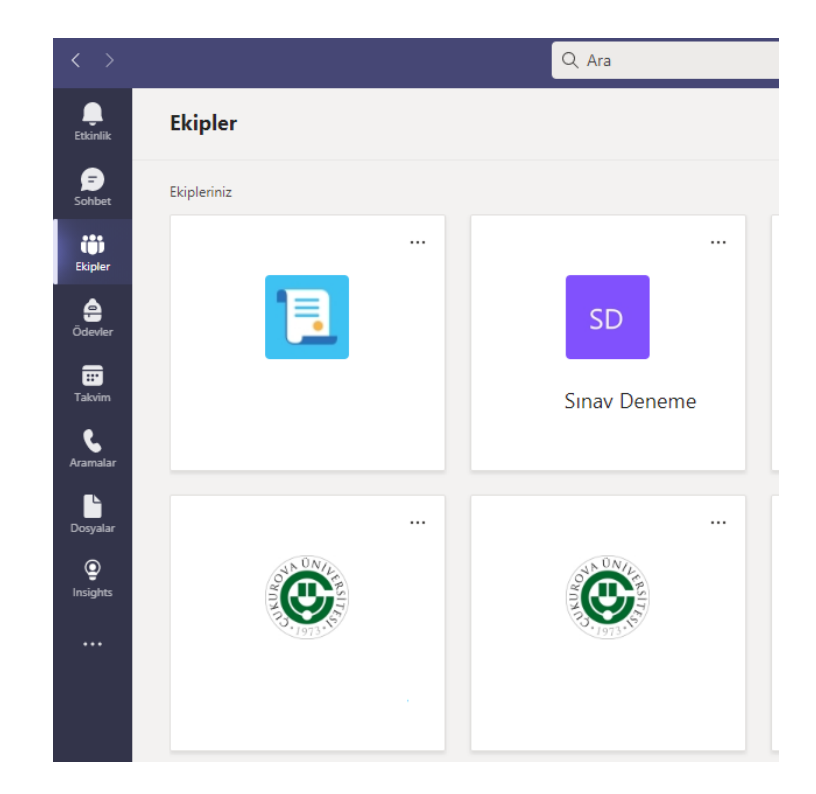

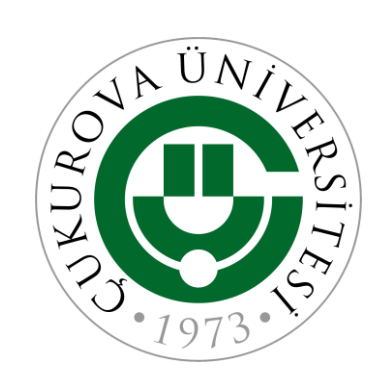

# Uzaktan Öğretim Sistemleri

ÇUKUROVA ÜNİVERSİTESİ ÖĞRETİM YÖNETİM SİSTEMİ (CU-LMS)

HTTPS://LMS.CU.EDU.TR

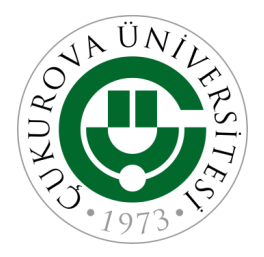

- •CuLMS sisteminde online olarak yürütülen derslerin materyallerinin paylaşılacağı ve özellikle sınavlarının yapılabileceği bir platformdur.
- Sınavın hangi platform (Microsoft Teams/ CuLMS) üzerinden yapılacağı dersin öğretim elemanı tarafından karar verilmektedir ve sizlere bildirilmektedir.
- •CuLMS'e erişmek için tarayıcı sayfasından https://lms.cu.edu.tr/ veya https://lms.cu.edu.tr/auth/oidc/ yazılmalıdır.
- Açılan sayfada mutlaka «Microsoft TEAMS için kullandığınız kullanıcı adı ve şifre girilmelidir. TEAMS kullanıcı adı ve şifrenizi bilmiyorsa veya unuttuysanız <u>https://otomasyon.cu.edu.tr/sosyal/ogrenci/</u> adresinden Enstitü Otomasyonuna girerek öğrenebilir ya da sıfırlayabilirsiniz.

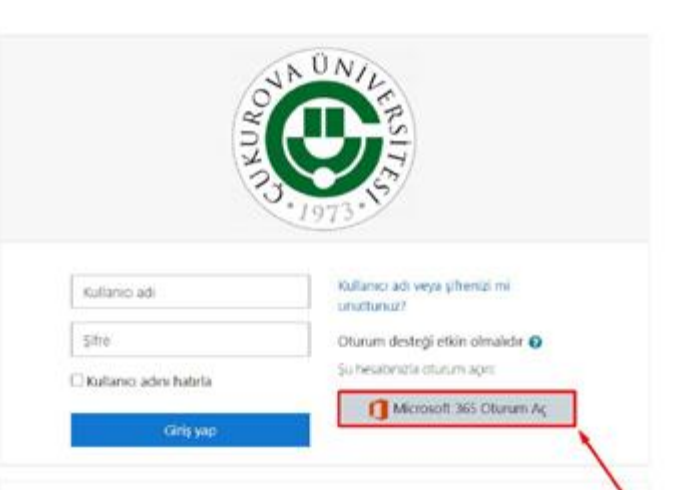

#### Buraya ilk defa mi geliyorsunuz?

Sisteme giriş yapmak için "Microsoft 365 Oturum Aç" bağlantısını tıklayınız. ÇÜBİS sisteminde yazılı olan "@ogr.cu.edu.tr" uzantılı hesabınız ve şifreniz ile giriş

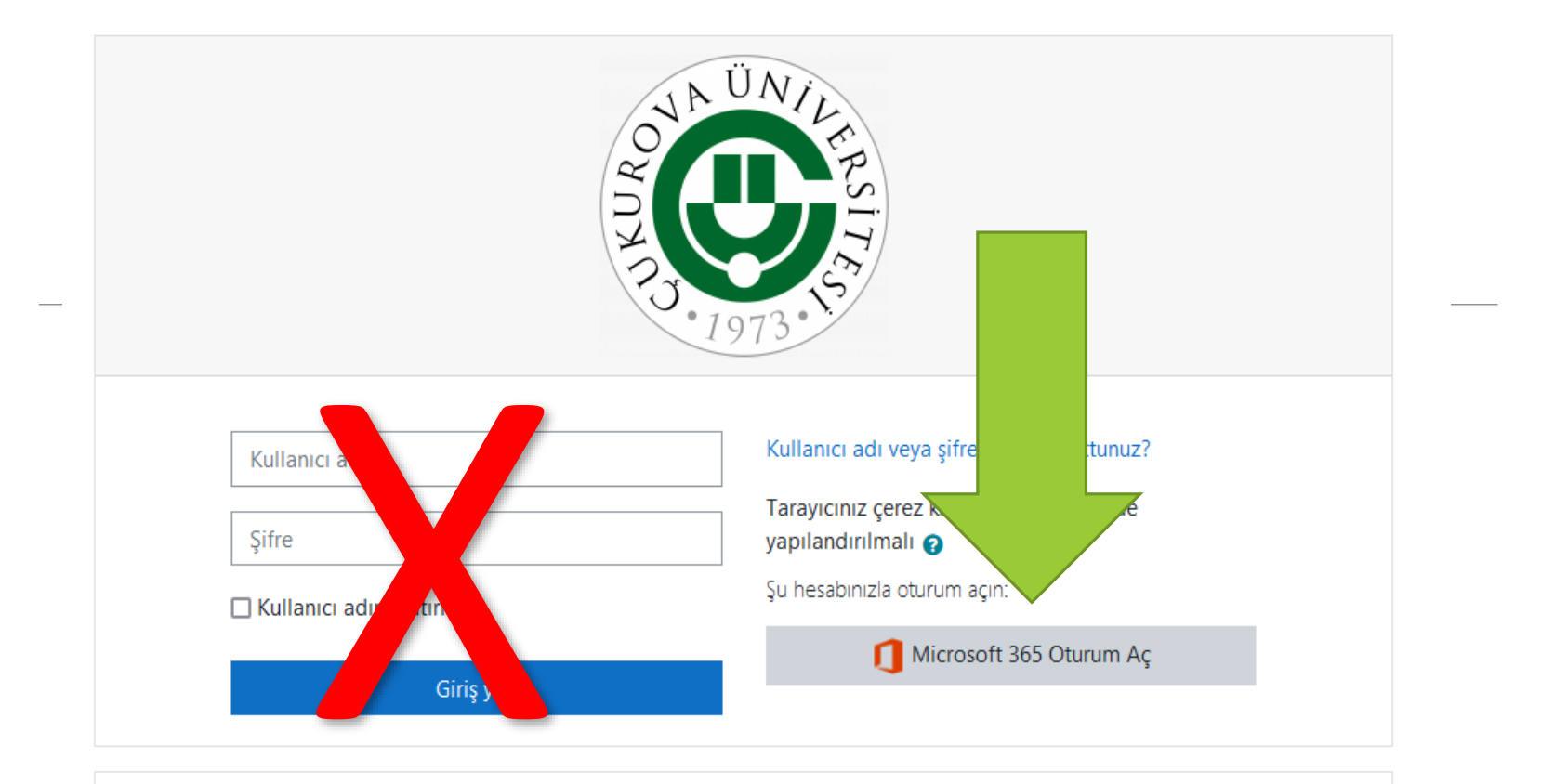

#### Buraya ilk defa mı geliyorsunuz?

Sisteme giriş yapmak için "**Microsoft 365 Oturum Aç**" bağlantısını tıklayınız. ÇÜBİS sisteminde yazılı olan "**@ogr.cu.edu.tr**" uzantılı hesabınız ve şifreniz ile giriş yapınız.

Sol tarafta bulunan giriş modülü sadece sistem yöneticileri içindir. Öğrenciler sadece "Microsoft 365 Oturum Aç" bağlantısı ile giriş yapabilir.

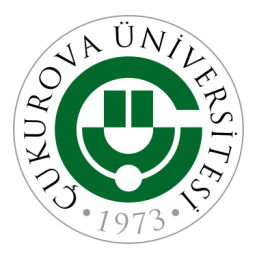

#### • Microsoft TEAMS kullanıcı adı ve şifresi girilmelidir.

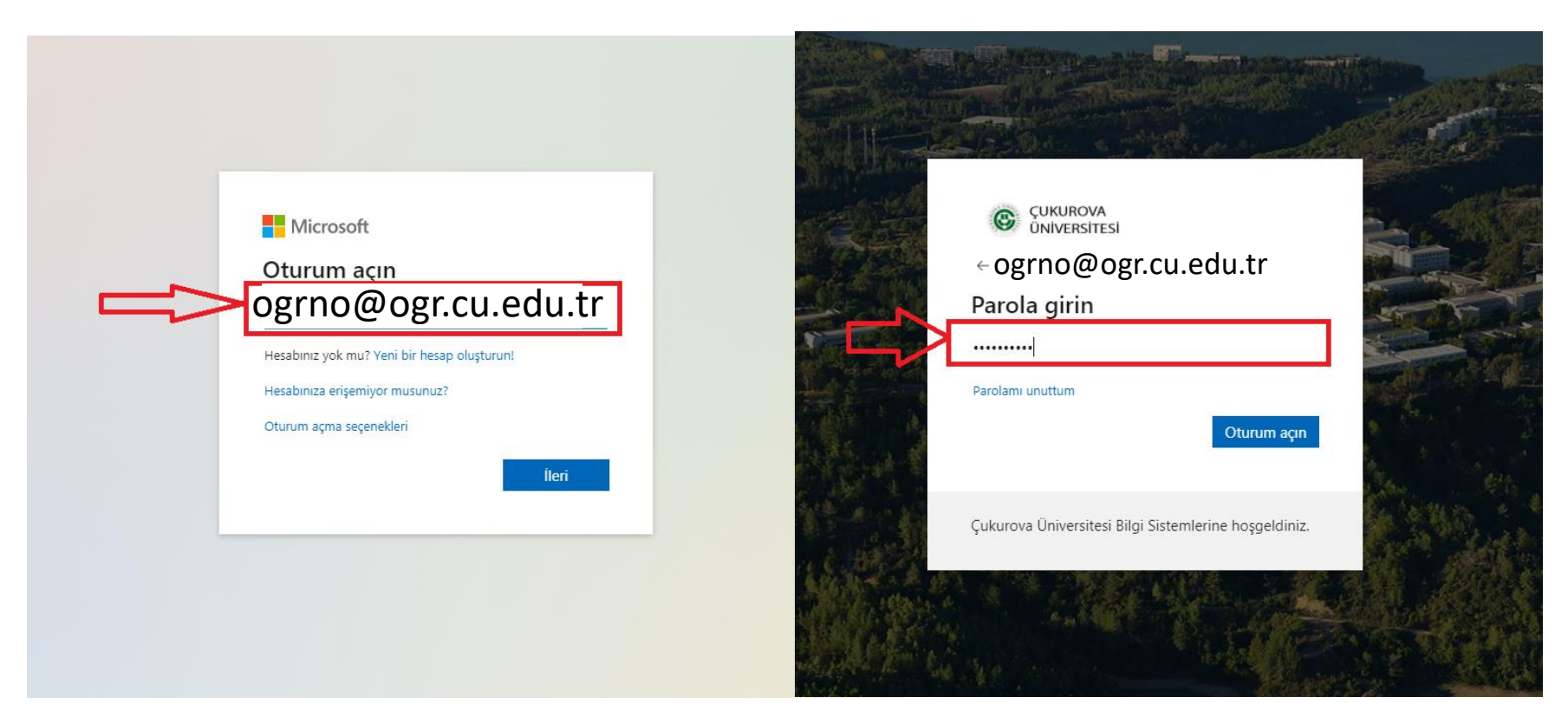

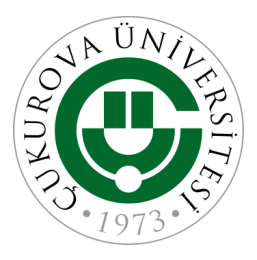

## • Açılan sayfada bilgisayarınızın dil şeçimine göre gelmektedir. Değiştirmek için CU-LMS logosunun yanındaki dil seçeneklerini kullanabilirsiniz.

| CU-LMS English (en) ¥                      | $< \square$                        |                       |                       |               | A. ()                                             |
|--------------------------------------------|------------------------------------|-----------------------|-----------------------|---------------|---------------------------------------------------|
| Dashboard                                  |                                    |                       |                       |               | Customise this page                               |
| 希 Site home                                |                                    |                       |                       |               |                                                   |
| 🛗 Calendar                                 | Recently accessed courses          |                       |                       | < >           | Administration                                    |
| Private files                              |                                    |                       |                       |               | > Site administration                             |
| 🖋 Content bank                             |                                    |                       |                       |               | Search in settings Q                              |
| 🖝 My courses                               |                                    |                       |                       | 2             |                                                   |
| TDS2                                       | Test                               | Çukurova Üniversitesi | Çukurova Üniversitesi |               | Online users                                      |
| 🔁 TDS                                      |                                    |                       |                       |               | 5 online users (last 5 minutes)                   |
|                                            | Course overview                    |                       |                       |               | A<br>A                                            |
| 5                                          | ▼ All (except removed from view) ▼ |                       | L Course na           | me 👻 🎫 Card 👻 |                                                   |
| <b>a</b>                                   |                                    |                       |                       |               |                                                   |
| <b>a</b>                                   |                                    |                       |                       |               | Calendar                                          |
| <b>\$</b>                                  |                                    |                       |                       |               | → September 2021 ►<br>Mon Tue Wed Thu Fri Sat Sun |
| 📕 Site administration                      |                                    |                       |                       |               | 1 2 3 4 5<br>6 7 8 9 10 11 12                     |
|                                            | 11% complete                       | 0% complete           | 0% complete           |               | 13 14 15 16 17 18 19<br>20 21 22 23 24 25 26      |
|                                            |                                    |                       |                       |               | 27 28 29 30                                       |
| ≡ CU-LMS Türkçe (tr) ▼                     |                                    |                       |                       |               |                                                   |
| English (en)<br>Kontrol paneli Türkçe (tr) |                                    |                       |                       |               |                                                   |
| Site ana sayfası                           | 7                                  |                       |                       |               |                                                   |
| 🛗 Takvim                                   | Erişilen son dersler               |                       |                       |               |                                                   |

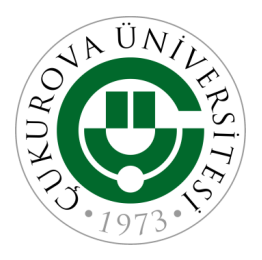

• CuLMS sisteminde kayıt olduğunuz dersleri görebilirsiniz. Takvim kısmından yaklaşan etkinliklerinizi (Ödev, sınav vb.) görebilirsiniz.

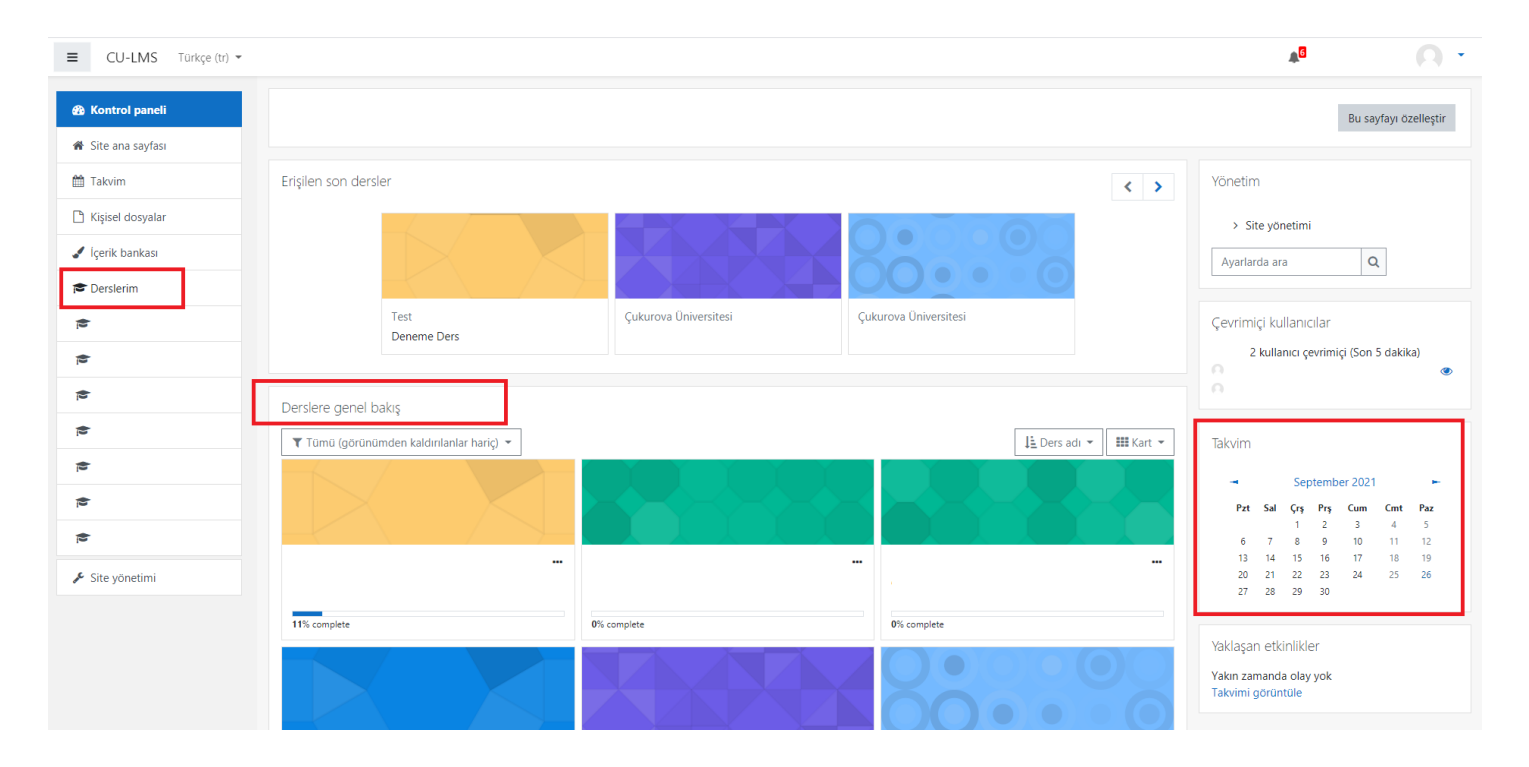

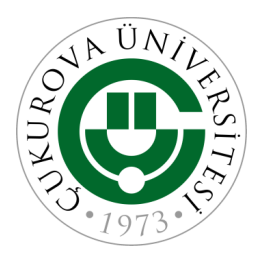

•Sisteme giriş yapıldıktan sonra ekrana gelen sayfanın sol tarafında alınan dersler görülmektedir. En sağ tarafında ise girmeniz gereken sınavlar zaman çizelgesi başlığı altında görülmektedir. Sınava girmek için ilgili sınavın adına tıklayınız.

| Kontrol paneli     |                                         |                           |              |                | Bu sayfa                             |
|--------------------|-----------------------------------------|---------------------------|--------------|----------------|--------------------------------------|
| 🐔 Site ana sayfası | Fricilen son dersler                    |                           |              |                | Zaman cizolgosi                      |
| 🖞 Takvim           |                                         |                           |              | < >            |                                      |
| Kişisel dosyalar   |                                         |                           |              |                |                                      |
| S Derslerim        |                                         |                           | 575282       |                | 18 November 2020, Wednesday          |
| S LBD              | Test                                    | Çukurova Üniversitesi SDS | Test         |                | "Deneme Ders"<br>Sınavı şimdi uygula |
| Deneme Ders        | Deneme Ders                             | Sds Sync Test 1           | Deneme Dersi |                | Göster 5 💌                           |
| MTKE'20            |                                         |                           |              |                |                                      |
| Sds Sync Test 1    | Derslere genel bakış                    |                           |              |                | Kişisel dosyalar                     |
|                    | Tümü (görünümden kaldırılanlar hariç) 🝷 |                           | L트 Ders ad   | I ▼ III Card ▼ | Uygun dosya yok                      |
|                    |                                         |                           |              |                | Kişisel dosyaları yönet              |

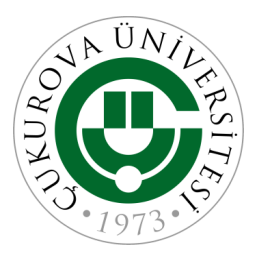

•İlgili sınav seçildikten sonra sınava giriş ekranı gelmektedir. Bu ekranda sınavın başlama tarihi, bitiş tarihi ve kaç dakika olduğu yazmaktadır. Sınavı başlatmak için «Sınavı şimdi uygula» butonuna basılmalıdır.

| A                             |                                                                      |  |
|-------------------------------|----------------------------------------------------------------------|--|
| 🞓 Deneme Ders                 | Denome Derc                                                          |  |
| 🕍 Katılımcılar                | Denemie Dens                                                         |  |
| Nişanlar                      | Kondo pareir / Bersenin / Bereine Bers / 16 Berber / Simar Bereine 2 |  |
| ☑ Yetkinlikler                | Supay Departs 2                                                      |  |
| 🗅 Genel                       |                                                                      |  |
| C 16 October - 22<br>October  | Sinav Deneme 2                                                       |  |
| _                             | Bu sınav 18 November 2020, Wednesday, 02:33 tarihinde başladı        |  |
| C 23 October - 29<br>October  | Sınav bu tarihte bitecek: 18 November 2020, Wednesday, 02:50         |  |
| C 20 October 5                | Zaman sınırı: 27 dk                                                  |  |
| November                      | Notlandırma yöntemi: En yüksek not                                   |  |
| C 6 November - 12<br>November |                                                                      |  |
| 13 November - 19<br>November  | Sınavı şimdi uygula                                                  |  |
| 20 November - 26<br>November  |                                                                      |  |

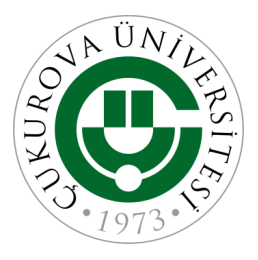

 Sınav başlatılmadan önce karşınıza sınav süresi ile ilgili bilgi ekranı gelmektedir. Bu ekranda sınava hazır olduğunuzda «Uygulamayı başlat» tuşu ile sınavınızı başlatınız.

|    | Uygulamayı başlat 🛛 🗙 🕫 baş                                                                                                    | şladı |
|----|----------------------------------------------------------------------------------------------------|-------|
|    | y, 02<br>Testin süresi 27 dk. Girişimi başlattığınız andan itibaren süre<br>geri sayılır ve süresi dolmadan göndermeniz gerekir. Şimdi<br>başlatmak istediğinizden emin misiniz? | 2:50  |
|    | Uygulamayı başlat İptal                                                                                                    |       |
|    | Sınavı şimdi uygula                                                                                                    |       |
| in | Geçiş yap                                                                                                    | \$    |

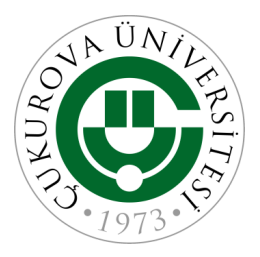

•Sınav hakkında bilgi ekranını okuduktan sonra «Sonraki sayfa» tuşuna basarak ilerletiniz.

Deneme Ders

Kontrol paneli / Derslerim / Deneme Ders / 16 October - 22 October / Sinav Deneme 2

| Soru <b>bilgi</b><br>♥ Soruyu<br>işaretle | Açıklama yapılan yer. |           |   |               | Sınav gezintisi<br>Bölüm 1<br><sup>Dilgi</sup>                      |
|-------------------------------------------|-----------------------|-----------|---|---------------|---------------------------------------------------------------------|
| - Deneme Sina                             | avı Tıp için          | Geçiş yap | ÷ | Sonraki sayfa | Sorular<br>1 2 3 4<br>Uygulamayı bitir<br>Kalan Süre <b>0:12:17</b> |

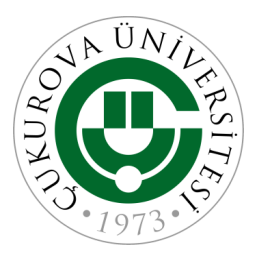

 Sınav sorularına cevap verdikten sonra bir sonraki soruyu görmek için «sonraki sayfa» tuşuna basılmalıdır.

#### Deneme Ders

Kontrol paneli / Derslerim / Deneme Ders / 16 October - 22 October / Sinav Deneme 2

| Soru <b>2</b>                                           | Aşağıdakilerden hangisi doğrudur |           |   |               | Sinav gezintisi             |
|---------------------------------------------------------|----------------------------------|-----------|---|---------------|-----------------------------|
| Henüz<br>cevaplanmadı<br>1,00 üzerinden<br>işaretlenmiş | O a. Seçenek C                   |           |   |               | Bölüm 1<br><sup>Bilgi</sup> |
| ∜ Soruyu                                                | 🔿 c. Seçenek B                   |           |   |               | Sorular                     |
| işaretle                                                | ○ d. Seçenek D                   |           |   |               |                             |
|                                                         | 🔿 e. Seçenek A                   |           |   |               |                             |
|                                                         | Seçimimi temizle                 |           |   |               | Uygulamayı bitir            |
|                                                         |                                  |           |   | Sonraki sayfa |                             |
| - Deneme Sin                                            | avı Tıp için                     | Geçiş yap | ÷ |               |                             |

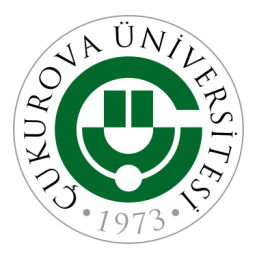

 Son sınav sorusuda cevaplandıktan sonra «Uygulamayı bitir» tuşuna basılmalıdır.

#### Deneme Ders

Kontrol paneli / Derslerim / Deneme Ders / 16 October - 22 October / Sinav Deneme 2

| Soru <b>4</b>                  | Aşağıdakilerden hangisi doğrudur |           |    |                  | Sınav gezintisi    |
|--------------------------------|----------------------------------|-----------|----|------------------|--------------------|
| Henüz<br>cevaplanmadı          | O a. Seçenek B                   |           |    |                  | Bölüm 1            |
| 1,00 üzerinden<br>işaretlenmiş | ○ b. Seçenek D                   |           |    |                  |                    |
| ♥ Soruyu<br>isaretle           | ○ c. Seçenek E                   |           |    |                  | Sorular            |
| 3                              | ○ d. Seçenek A                   |           |    |                  | 1 2 3 4            |
|                                | 🖸 e. Seçenek C                   |           |    |                  |                    |
|                                | Seçimimi temizle                 |           |    |                  | Uygulamayı bitir   |
|                                |                                  |           |    |                  | Kalan Süre 0:10:32 |
| i.                             |                                  |           |    | Uygulamayı bitir |                    |
| - Deneme Sin                   | avı Tıp için                     | Geçiş yap | \$ |                  |                    |

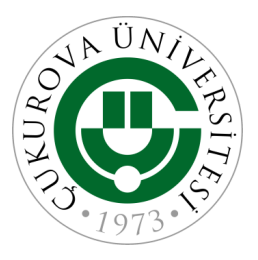

#### • Gelen sayfada «Tümünü gönder ve bitir» butonuna basılmalıdır.

| Sınav Deneme 2<br>Uygulama özeti |                                                                                                    |
|----------------------------------|----------------------------------------------------------------------------------------------------|
| Soru                             | Durum                                                                                                    |
| Bölüm 1                          |                                                                                                    |
| Sorular                          |                                                                                                    |
| 1                                | Henüz cevaplanmadı                                                                                                    |
| 2                                | Cevap kaydedildi                                                                                                    |
| 3                                | Cevap kaydedildi                                                                                                    |
| 4                                | Cevap kaydedildi                                                                                                    |
|                                  | Uygulamaya dön<br>Kalan Süre <b>0:10:12</b><br>Bu uygulama 18 November 2020. Wednesdav, 02:50 tarafından gönderilmelidir.<br>Tümünü gönder ve bitir |

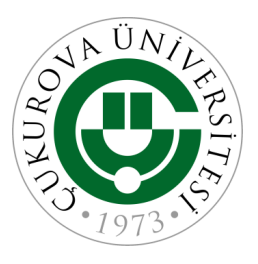

 Tümünü gönder ve bitir butonuna bastıktan sonra onay için tekrar «Tümünü gönder ve bitir» butonuna basmış olması gerekmektedir. Bu işlemi tamamladıktan sonra sınav başarı ile gönderilmiş olacaktır.

| Sınav Deneme 2<br>Uygulama özeti |                                                                                                    |
|----------------------------------|----------------------------------------------------------------------------------------------------|
| Soru                             | Durum                                                                                                    |
| Bölüm 1                          |                                                                                                    |
| Sorular                          |                                                                                                    |
| 1                                | Henüz cevaplanmadı                                                                                                    |
| 2                                | Cevap kaydedildi                                                                                                    |
| 3                                | Cevap kaydedildi ×                                                                                                    |
| 4                                | Cevap kaydedildi<br>Bu uygulamayı gönderdikten sonra,<br>cevaplarınızı bir daha değiştiremezsiniz.<br>Tümünü gönder ve bitir<br>Iptal<br>Kalan Süre <b>0:09:50</b> |
|                                  | Bu uygulama 18 November 2020, Wednesday, 02:50 tarafından gönderilmelidir.<br>Tümünü gönder ve bitir                                                               |
| 🛥 Deneme Sınavı Tıp için         | Geçiş yap 🗢                                                                                                    |

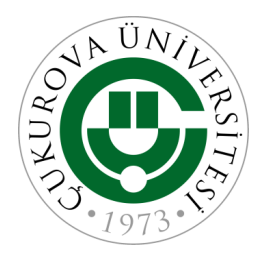

## CuLMS Üzerinden Sınava Giriş ÖNEMLİ NOTLAR

- •Sınav süresinden önce soruları bitiremezse otomatik olarak yapmış olduğu soruların cevapları sisteme işlenecektir.
- •Sınav saatinden önce mutlaka sisteme giriş yapınız.
- Öğretim elemanı tarafından sınav güvenliği amacı ile geri gidiş kapatılmış ise sınav ekranında "geri" düğmesi bulunmaz. Bir sonraki soruya geçtiğiniz zaman geri dönme düzeltme şansınız bulunmayacaktır.
- İşaretlemeden geçilen sorular boş bırakılmış sayılacaktır.

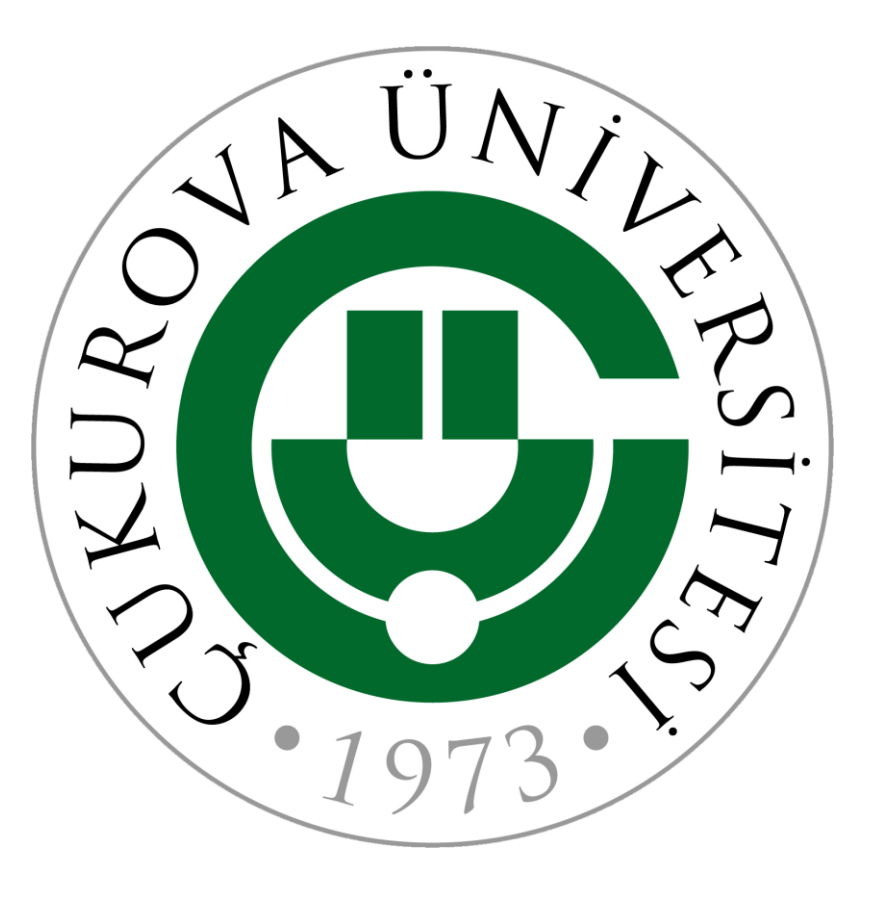

Teşekkürler...